## Brugerdefineret menu

"Tomt " menupunkt som "holder" for dropdown-menupunkter. Laves ved hjælp af brugerdefinerede links: Udseende > Menuer

| 📃 admin <del>•</del> Besø | g site Tilfe             | aj <del>•</del> Kommentare | er Udseende <del>+</del> |                                                                                           |                       | Søg                          |
|---------------------------|--------------------------|----------------------------|--------------------------|-------------------------------------------------------------------------------------------|-----------------------|------------------------------|
| Kontrolpanel              | 1 Henning                |                            |                          |                                                                                           |                       | Hejsa, admin 🔻               |
| 🖉 Indlæg                  | m Menuer                 |                            |                          |                                                                                           | Udseende >            | Skærmindstillinger v Hjælp v |
| Cg Medier                 |                          |                            |                          | Hovedmenu +                                                                               | Monuor                |                              |
| de Links                  | Temaets menuområder      |                            |                          | Menunavn Hovedmenu                                                                        | Ivienuei              |                              |
| Sider                     | Dit teme                 | understøtter 1 menue       | ar Væla hvilken          | Siet menu                                                                                 |                       | Gem menu                     |
| E Kommentarer             | menu du ønsker at bruge. |                            |                          |                                                                                           |                       |                              |
| 🖬 Udseende 🔹              | Primær r                 | nenu                       |                          | uner (sider, kategorier og links) fra boksene til venstre for at begynde at opbygge din b | rugerdefinerede menu. |                              |
| Temaer                    |                          |                            |                          |                                                                                           |                       |                              |
| Widgets                   |                          |                            | Gem                      |                                                                                           |                       | Gem menu                     |
| Temaindstillinger         |                          |                            |                          |                                                                                           |                       |                              |
| Baggrund                  | Bruger                   | definerede links           |                          |                                                                                           |                       |                              |
| Header                    | URL                      | http://                    |                          |                                                                                           |                       |                              |
| Ø Plugins                 | Etikot                   | Menununkt                  |                          |                                                                                           | Bruger                | definerede                   |
| & Brugere v               | Lunci                    | menupunne                  | Titleri bil manuali      |                                                                                           |                       |                              |
| Alle brugere              |                          |                            | Tilløj ur menu           |                                                                                           |                       | inks                         |
| Tilføj ny                 | x 11                     |                            |                          |                                                                                           |                       | )                            |
| Din profil                | Indiæg                   |                            |                          |                                                                                           |                       |                              |
|                           | Seneste                  | e Se alle Søg              |                          |                                                                                           |                       |                              |
| ar indstillinger          | ВН                       | ej Verden!                 |                          |                                                                                           |                       |                              |
| Headers                   | Vælg alle                |                            | Tilføj til menu          |                                                                                           |                       |                              |
| Minimer menu              |                          |                            |                          |                                                                                           |                       |                              |
|                           | Sider                    |                            |                          |                                                                                           |                       |                              |
|                           | (                        |                            |                          |                                                                                           |                       |                              |

## Start med at kontrollere dine skærmindstillinger

| 📃 admin + Besøg        |                       |                                                                                            |                                                        | Søg            |  |  |  |  |  |
|------------------------|-----------------------|--------------------------------------------------------------------------------------------|--------------------------------------------------------|----------------|--|--|--|--|--|
| 🕼 I Rediger min profil | Henr                  | ning                                                                                       |                                                        | Hejsa, admin 🔻 |  |  |  |  |  |
| 🖉 I Log ud             | in nà c               | kom                                                                                        |                                                        |                |  |  |  |  |  |
| 🙊 Medier               | vis pa skærm          |                                                                                            |                                                        |                |  |  |  |  |  |
| a Links                | V len                 | 👿 Temaets menuområder 👿 Brugerdefinerede links 👿 Indleg 👿 Sider 👿 Kategorier 👿 Indlegstags |                                                        |                |  |  |  |  |  |
| Sider                  | Vis udvi              | Vis udvidede menuegenskaber                                                                |                                                        |                |  |  |  |  |  |
| C Kommentarer          | Link                  | Inkmål 😨 CSS klasser 👿 Linkrelationer (XFN) 👿 Beskrivelse                                  |                                                        |                |  |  |  |  |  |
| E Udseende             |                       | Repuer                                                                                     |                                                        |                |  |  |  |  |  |
| Temaer                 |                       | londor                                                                                     | Hovedmenn +                                            |                |  |  |  |  |  |
| Widgets                | Tempet                | s menuområder                                                                              | Manungum Howadmanu III Tilfai gutamotick nya avarridar |                |  |  |  |  |  |
| Menuer                 | remuet                | 5 menuonnuder                                                                              | Stat mani                                              | Gem menu       |  |  |  |  |  |
| Baggrund               | Dit tema i<br>menu du | understøtter 1 menuer. Vælg hvilken<br>ønsker at bruge.                                    |                                                        |                |  |  |  |  |  |
| Header                 | Primapr m             | 1971/                                                                                      |                                                        |                |  |  |  |  |  |
| Editor                 | Hovedm                | ienu 💌                                                                                     | Holder Brugerdefineret v                               |                |  |  |  |  |  |
| Ø Plugins              |                       | Gem                                                                                        |                                                        |                |  |  |  |  |  |
| 😤 Brugere 🔹 🔻          |                       | Cent                                                                                       |                                                        | Gem menu       |  |  |  |  |  |
| Alle brugere           | Brugor                | lofinorada linke                                                                           |                                                        |                |  |  |  |  |  |
| Din profil             | Drugere               |                                                                                            |                                                        |                |  |  |  |  |  |
| Ti Værktøjer           | URL                   | http://                                                                                    |                                                        |                |  |  |  |  |  |
| 87 Indstillinger       | Etiket                | Menupunkt                                                                                  |                                                        |                |  |  |  |  |  |
| Headers                |                       | Tilføj til menu                                                                            |                                                        |                |  |  |  |  |  |
| ( Minimer menu         |                       |                                                                                            |                                                        |                |  |  |  |  |  |
|                        | Indlæg                |                                                                                            |                                                        |                |  |  |  |  |  |
|                        | Seneste               | Se alle Søg                                                                                |                                                        |                |  |  |  |  |  |

- 1. Indtast en fiktiv URL f.eks. <u>http://www.www.dk</u>
- 2. Giv linket den etiket (navn), som skal vises i menuen.
- 3. Klik på "Tilføj til menu"

| 📃 admin 🛪 Bes     | øg site 🛛 Til | føj <del>•</del> Kommentar | er Udseende •      |                    |                                  |            |                        |
|-------------------|---------------|----------------------------|--------------------|--------------------|----------------------------------|------------|------------------------|
| Kontrolpanel      | ① Her         | ning                       |                    |                    |                                  |            | Hejsa, ad              |
| 🖉 Indlæg          | Menuer        |                            |                    |                    |                                  |            | Skærmindstillinger v H |
| © Medier          |               | icituci                    |                    | Hovedmenu +        |                                  |            |                        |
| 🖉 Links           | Tema          | ets menuområder            |                    | Menunavn Hovedmenu | Tilføi automatisk nye oversider. |            |                        |
| 🔝 Sider           | Dittom        | o understation 1 monu      | or. Vala hvilkon   | Slet menu          |                                  |            | Gem                    |
| Kommentarer       | menu d        | u ønsker at bruge.         | er. værg rivirkerr |                    |                                  |            |                        |
| 🖬 Udseende 🔹 🔻    | Primær        | menu                       |                    |                    |                                  |            |                        |
| Temaer            |               |                            | -                  |                    |                                  |            | Gem                    |
| Widgets           |               |                            | Gem                |                    |                                  |            |                        |
| Temaindstillinger |               |                            |                    |                    |                                  |            |                        |
| Baggrund          | Bruge         | rdefinerede links          |                    |                    |                                  |            |                        |
| Header            | URL           | http://www.www             | .dk                |                    |                                  | <u> </u>   | Fiktiv URI             |
| 2 Plugins         | Etikot        | Holder                     |                    |                    |                                  |            |                        |
| & Brugere v       | Lund          | Tionact                    | Title   M m mu     |                    |                                  | 2.         | Etiket (navn)          |
| Alle brugere      |               |                            | Tilløj til mentu   |                    |                                  | 2          | Tilfet til men men     |
| lilføj ny         | r. 11-        | _                          |                    |                    |                                  | <b>3</b> . | nnøj til menu          |
| Jin profil        | Indiæ         | в                          |                    |                    |                                  |            |                        |
|                   | Senes         | te Se alle Søg             |                    |                    |                                  |            |                        |
| indstininger      |               | iej verdeni                |                    |                    |                                  |            |                        |
| Headers           | Vælg al       | le                         | Tilføj til menu    |                    |                                  |            |                        |
| Minimer menu      |               |                            |                    |                    |                                  |            |                        |
|                   | Sider         |                            |                    |                    |                                  |            |                        |
|                   |               |                            |                    |                    |                                  |            |                        |

## Så er punktet i menuen – klik på "Gem menu"

| 📃 admin + Besø           | g site Tilføj • Kommentarer Udseende         | · Seg                                               |
|--------------------------|----------------------------------------------|-----------------------------------------------------|
| Kontrolpanel             | Menning                                      | Hejsa, admin √                                      |
| 🖉 Indlæg                 | - Menuer                                     | Skærmindstillinger v Hjælp v                        |
| 🗐 Medier                 |                                              | Hovedmenu +                                         |
| de Links                 | Temaets menuområder                          | Menunavn Hovednenu Titlej automatisk nye oversider. |
| 🔝 Sider                  | Dit tema understøtter 1 menuer. Væla hvilken | Stel menu Gem menu                                  |
| Kommentarer              | menu du ønsker at bruge.                     |                                                     |
| 🖬 Udseende 🔹             | Primær menu                                  | Holder Brugardelineet                               |
| Temaer                   | Hovedmenu                                    | nonet crigarizations *                              |
| Widgets                  | Gem                                          |                                                     |
| Temaindstillinger        |                                              | Centment                                            |
| Baggrund                 | Brugerdefinerede links                       |                                                     |
| Header                   | URL http://                                  |                                                     |
| Ø Plugins                | Etiket Menununkt                             |                                                     |
| 🖑 Brugere 🔹 🔻            | Tifri til monu                               |                                                     |
| Alle brugere             | This in menu                                 |                                                     |
| Tilføj ny                | Indlag                                       |                                                     |
| T <sup>1</sup> Varktaior | Indiag                                       |                                                     |
| 10 Indstillinger         | Seneste Se alle Søg                          | Gem menu                                            |
| - ii i                   | inej verdeni                                 |                                                     |
| Headers                  | Vælg alle Tilføj til menu                    |                                                     |
| Minimer menu             |                                              |                                                     |
|                          | Sider                                        |                                                     |
|                          |                                              |                                                     |

Slet den fiktive URL og gem menuen.

| 📃 admin <del>-</del> Besa | øg site Tilføj <del>•</del> Kommentarer Udseende • |                                                                         |                                  | Søg      |
|---------------------------|----------------------------------------------------|-------------------------------------------------------------------------|----------------------------------|----------|
| Kontrolpanel              | Menning                                            | Hejsa, admin 🔻                                                          |                                  |          |
| 🖉 Indlæg                  | Menuer                                             | Skærmindstillinger v Hjælp v                                            |                                  |          |
| 🕼 Medier                  |                                                    | Hovedmenu +                                                             |                                  |          |
| 🖉 Links                   | Temaets menuområder                                | Menunavn Hovedmenu                                                      | Tilføj automatisk nye oversider. |          |
| Sider                     | Dit tema understøtter 1 menuer. Vælg hvilken       | Slet menu                                                               |                                  | Gem menu |
| Kommentarer               | menu du ønsker at bruge.                           |                                                                         |                                  |          |
| 🖬 Udseende 🔹 🔻            | Primær menu                                        | Holder Brugerd                                                          |                                  |          |
| Temaer                    | Hovedmenu                                          | 1000                                                                    | Siet den liktive                 |          |
| Menuer                    | Gem                                                | URL                                                                     | URI                              |          |
| Temaindstillinger         | <b>D</b> 10 111                                    | Menutitel Titel-attribut                                                |                                  |          |
| Baggrund<br>Header        | Brugerdefinerede links                             | Holder                                                                  |                                  |          |
| Editor                    | URL http://                                        | Linkmål CSS klasser (valgfri)<br>Samme vindue eller fane?               |                                  |          |
| 🖉 Plugins                 | Etiket Menupunkt                                   | Linkrelationer (XFN)                                                    |                                  |          |
| 🖑 Brugere 🔹 🔻             | Tilføj til menu                                    |                                                                         |                                  |          |
| Alle brugere<br>Tilfei nv |                                                    | Beskrivelse                                                             | *                                |          |
| Din profil                | Indlæg                                             |                                                                         |                                  | <u> </u> |
| Ti Værktøjer              | Seneste Se alle Søg                                | Beskrivelsen vil blive vist i menuen, hvis det aktuelle tema und<br>det | ierstøtter                       |          |
| 37 Indstillinger          | Hej Verden!                                        | Mut.                                                                    |                                  |          |
| Headers                   | Vælg alle (Tilføj til menu)                        | Fjern   Annuller                                                        | Gem                              | menuen   |
| Minimer menu              |                                                    |                                                                         |                                  |          |
|                           | Sider                                              |                                                                         |                                  |          |
|                           |                                                    |                                                                         |                                  |          |

Menupunktet er nu klart til at blive brugt som "holder" (der kan <u>ikke</u> klikkes på det) for andre menupunkter.

| 📃 admin • Besø              | g site Tilføj • Kommentarer Udseende •                                       |                                                                                                    |                                           | Søg                                        |
|-----------------------------|------------------------------------------------------------------------------|----------------------------------------------------------------------------------------------------|-------------------------------------------|--------------------------------------------|
| Kontrolpanel                | Menning                                                                      |                                                                                                    |                                           | Hejsa, admin 🔻                             |
| 🖉 Indlæg                    | m Menuer                                                                     |                                                                                                    |                                           | Skærmindstillinger v Hjælp v               |
| 🗐 Medier                    |                                                                              | Hovedmenu +                                                                                                    |                                           |                                            |
| de Links                    | Temaets menuområder                                                          | Menunavn Hovedmenu 🔲 Tilføj automatisk r                                                                                                    | nye oversider.                            |                                            |
| Sider                       | Dit tema understøtter 1 menuer. Væla hvilken                                 | Slet menu                                                                                                    |                                           | Gem menu                                   |
| Commentarer                 | menu du ønsker at bruge.                                                     |                                                                                                    |                                           |                                            |
| 🖬 Udseende 🔹                | Primær menu                                                                  | Holder Propertialized -                                                                                                    |                                           |                                            |
| Temaer                      | Hovedmenu                                                                    | nouel Diageroennoiser +                                                                                                    |                                           |                                            |
| Menuer                      | Gem                                                                          | Test-2 Side v                                                                                                    |                                           |                                            |
| Temaindstillinger           |                                                                              |                                                                                                    |                                           |                                            |
| Baggrund<br>Header          | Brugerdefinerede links                                                       | Test-1 Side V                                                                                                    |                                           |                                            |
| Editor                      | URL http://                                                                  |                                                                                                    |                                           |                                            |
| 🖉 Plugins                   | Etiket Menupunkt                                                             |                                                                                                    |                                           | Gemmenu                                    |
| 🖑 Brugere 🔹 🔻               | (Tilføj til menu)                                                            |                                                                                                    |                                           |                                            |
| Alle brugere                |                                                                              |                                                                                                    |                                           |                                            |
| Din profil                  | Indlæg                                                                       |                                                                                                    |                                           |                                            |
| Til Værktøjer               | Seneste Se alle Søg                                                          |                                                                                                    |                                           |                                            |
| <b>Indstillinger</b>        | Hej Verden!                                                                  |                                                                                                    |                                           |                                            |
| Headers                     | Vela sila                                                                    |                                                                                                    |                                           |                                            |
| Minimer menu                |                                                                              |                                                                                                    |                                           |                                            |
|                             | Sider                                                                        |                                                                                                    |                                           |                                            |
|                             |                                                                              |                                                                                                    |                                           |                                            |
| 🎪 🗿 Henn 🐧 Word.            | C Sugg_ ← @ Kare @ ball @ Henn ₩ vpl<br>Hennir<br>Endnu en Worc              | u @ Bill ● Verd @ Kare [2] Ping @ Xlok @ Kare @ Verd @ Henn.<br>19<br>PinesSettling                                                                                                    | 👿 [Val 🔯 Wort 🕂 Viet 🦥 🦓 🖌 🚫 👻 🥌 🛩 Side   | Sikkerhed ▼ Funktioner ▼ Q ▼ <sup>20</sup> |
|                             | Forside E<br>HejVen<br>Udgivet den 23. a<br>Veikommen til<br>derefter er det | sempelsie<br>Test2<br>Test2<br>Test2<br>Test1<br>Test2<br>Test2 | Arkiver<br>august 2011<br>uETA<br>Log Ind |                                            |
| http://127.0.0.1/henning/?p | ige_id=2                                                                     |                                                                                                    |                                           | € 100% →                                   |
|                             |                                                                              |                                                                                                    |                                           | 30-08-2011                                 |